**DOCUMENTATION TECHNIQUE** 

**GESTION DES ADHÉRENTS** 

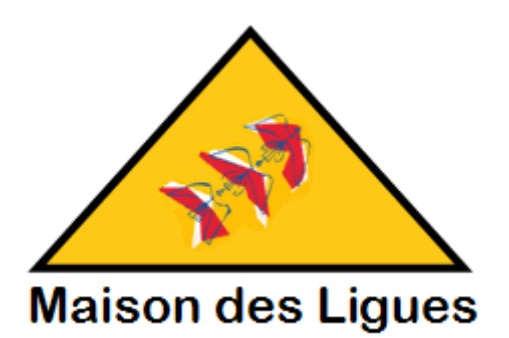

Réalisé par Kévin LIAO et Adel SAADNA

# SOMMAIRE

| I) Présentation ongletp3   |   |
|----------------------------|---|
| II) Ajouter un adhérentp3  | ; |
| III) Lister un adhérentp   | 5 |
| IV) Modifier un adhérentpt | 5 |
| V) Supprimer un adhérentp  | 6 |
| VI) Liste des catégoriesp  | 6 |

## I) Présentation onglet

| 🛃 Gestion A  | dherents | s         |
|--------------|----------|-----------|
| Gestion      |          |           |
| Gestion adh  | érent 🕨  | Afficher  |
| Gestion caté | gorie 🕨  | Ajouter   |
| Quitter      |          | Modifier  |
|              | N        | Supprimer |

Depuis cet onglet, nous pouvons avoir accès à la :

- Gestion d'un adhérent
  - → Où nous pouvons donc ajouter, afficher, modifier et supprimer ces derniers.
- Gestion de catégorie
  - → Où nous pouvons lister les différentes catégories (loisir ou compétition)
- Un onglet quitter
  - → Où nous pouvons quitter l'application

### II) Ajout d'un adhérent :

| estion A | dherents      |       |                 |              | _ | $\times$ |
|----------|---------------|-------|-----------------|--------------|---|----------|
| Gestion  |               |       |                 |              |   |          |
|          | Nom:          |       | Prenom :        |              | ] |          |
| (        | Code Postal : |       | Ville :         |              |   |          |
| Date     | de Naissan    |       | Telephone :     | 0            |   |          |
|          | Email :       |       | Type Adhesion : | Sélectionn 💌 |   |          |
|          | Ok            | Reset | Adulte : ou     | i 💌          |   |          |

Nous pouvons ajouter un adhérent via ce premier onglet. Avec des informations tels que le nom, prénom, ville etc...

Lors de champs vides ou de champs incorrects saisis, un message d'erreur est alors affiché:

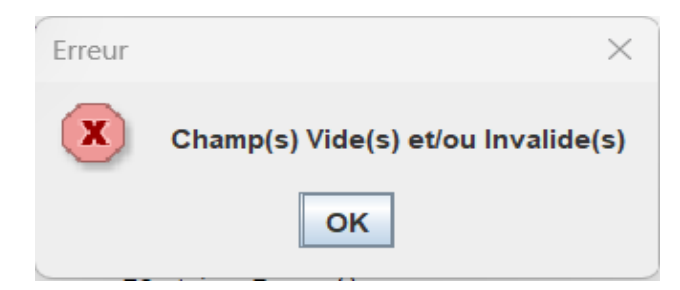

Voilà un exemple d'un formulaire bien rempli :

| Gestion . | Adherents     |                |                |                | _ | $\times$ |
|-----------|---------------|----------------|----------------|----------------|---|----------|
| Gestion   |               |                |                |                |   |          |
|           | Nom :         | GARCIA         | Prenom :       | Yoann          |   |          |
|           | Code Postal : | 31000          | Ville :        | Toulouse       |   |          |
| Date      | e de Naissan  | 2003-06-01     | ] Telephone :  | 06.52.55.25.25 | ] |          |
|           | Email :       | yoanngarcia@gm | Type Adhesion: | Competition -  |   |          |
|           | Ok            | Reset          | Adulte : ou    | i 🔻            |   |          |

Lorsque l'adhérent est bien ajouté, un message de réussite

#### est affiché :

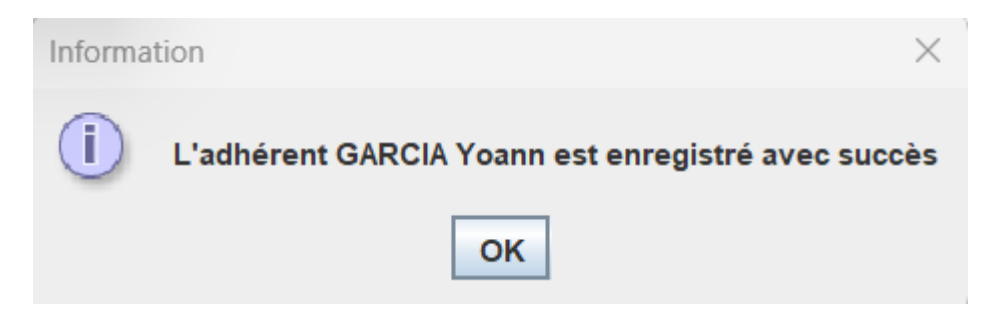

#### III) Lister des adhérent

Nous pouvons bien sûr consulter les différents adhérents que nous avons insérés :

| Sestion Adherents           |                 |                 | _             |  | $\times$ |
|-----------------------------|-----------------|-----------------|---------------|--|----------|
| Gestion                     |                 |                 |               |  |          |
| Liste des Adhéren           | s: GARCIA Yoann |                 | •             |  |          |
| Fiche Adherent GARCIA Yoann |                 |                 |               |  |          |
| Nom: GARCIA                 | F               | Prenom: Yoann   |               |  |          |
| Code Postal: 31000          |                 | Ville : Toulous | e             |  |          |
| Date de Naissance : 2003-06 | -01 Type Ad     | dhesion : Compe | tition        |  |          |
| Telephone: 06.52.5          | .25.25          | Email: yoanng   | arcia@gmail.c |  |          |
|                             | Adulte: oui     |                 |               |  |          |
|                             |                 |                 |               |  |          |
|                             |                 |                 |               |  |          |

#### IV) Modification d'un adhérent

Dans la catégorie Gestion il est possible de modifier un adhérent avec la fonction

lister adhérent pour chercher l'adhérent voulu.

Ensuite en cliquant sur "OK" les modifications seront apportées à l'adhérent.

| 🕌 Gestion Adherents      |                |                 |                | _ | × |
|--------------------------|----------------|-----------------|----------------|---|---|
| Gestion                  |                |                 |                |   |   |
| Liste des A              | dhéren Saadna  | Adel            | -              |   |   |
| Modifier Adherent Saadna | Adel           |                 |                |   |   |
| Nom : S                  | Saadna         | Prenom :        | Adel           | ĺ |   |
| Code Postal : 3          | 31100          | Ville :         | Toulouse       |   |   |
| Date de Naissanc 2       | 2003-10-22 🔟   | Telephone :     | 07.84.61.53.37 | ĺ |   |
| Email : a                | adel@gmail.com | Type Adhesion : | Loisir 🗸       |   |   |
| Adult                    | lte : OUİ      | ▼ОК             | Reset          |   |   |
|                          |                |                 |                |   |   |

#### V) Supprimer un adhérent

Dans la catégorie Gestion puis Gestion adhérent il est possible de supprimer un adhérent avec la fonction supprimer adhérent et la fonction lister adhérent pour chercher l'adhérent voulu.

Ensuite en cliquant sur "Supprimer" l'adhérent sera supprimer

| 🛃 Gestion Adherents       |                       |                 |                 | — | $\times$ |
|---------------------------|-----------------------|-----------------|-----------------|---|----------|
| Gestion                   |                       |                 |                 |   |          |
|                           | Liste des Adhérents : | LIAO Kévin      |                 | • |          |
| Fiche Adherent LIAO Kévir |                       |                 |                 |   |          |
| Nom :                     | LIAO                  | Prenom :        | Kevin           |   |          |
| Code Postal :             | 31400                 | Ville :         | Toulouse        |   |          |
| Date de Naissance :       | 2003-10-07            | Type Adhesion : | Compétition     |   |          |
| Telephone :               | 07.82.73.85.33        | Email :         | kevin@gmail.com |   |          |
|                           | Adulte : Suppri       | imer oui        |                 |   |          |

### VI) Liste des catégories

Dans la catégorie Gestion puis Gestion catégorie il est possible de lister les

Catégorie avec la fonction lister catégorie pour le libellé et le prix de celle-ci.

| 🕌 Gestion Adh     | erents                          | — | $\times$ |
|-------------------|---------------------------------|---|----------|
| Gestion           |                                 |   |          |
|                   | Liste des Catégori Entrainement |   |          |
| - Fiche categorie | Entrainement Prix: 60 D         |   |          |
|                   |                                 |   |          |
|                   |                                 |   |          |